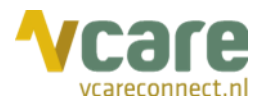

# Handleiding Vcare Recorder

# Uw communicatie is **onze zorg**

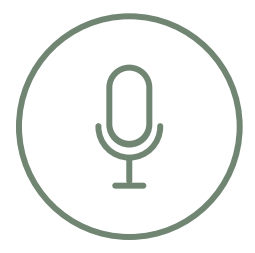

Datum Versie : april 2020 : 4.01

 $\odot$ 

Postbus 176, 7500 AD Enschede Pantheon 2, 7521 PR Enschede Beechavenue 2, 1119 PT Schiphol – Rijk 088 4 800 900 www.vcareconnect.nl info@vcareconnect.nl

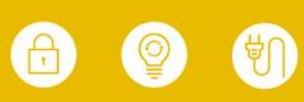

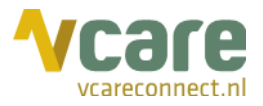

# Inhoud

| 1. | Inlogg          | en                          | .3 |  |  |  |  |
|----|-----------------|-----------------------------|----|--|--|--|--|
| 2. | Gespreksopnames |                             |    |  |  |  |  |
|    | 2.1             | Gespreksopnames beluisteren | .5 |  |  |  |  |
|    | 2.2             | Gespreksopnames opslaan     | .6 |  |  |  |  |
|    | 2.3             | Gespreksopnames zoeken      | .7 |  |  |  |  |
| 3. | Logbe           | standen                     | .8 |  |  |  |  |
|    | 3.1             | Logbestanden zoeken         | .8 |  |  |  |  |
|    | 3.2             | Logbestanden downloaden     | .8 |  |  |  |  |

Post Bezoek

Postbus 176, 7500 AD Enschede Pantheon 2, 7521 PR Enschede Beechavenue 2, 1119 PT Schiphol – Rijk 088 4 800 900 www.vcareconnect.nl info@vcareconnect.nl

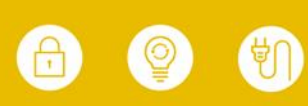

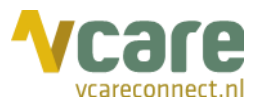

# 1. Inloggen

Om gebruik te kunnen maken van Vcare Recorder, dient u eerst in te loggen in uw persoonlijke dashboard, PIM (Persoonlijke Informatie Manager, klantportaal Vcare). Middels een veilige login kunt u verschillende modules opstarten, waaronder ook de Recorder.

Open de webbrowser Google Chrome en open de link pim.vcareconnect.nl:

Om in te loggen heeft u nodig:

- Gebruikersnaam, deze heeft u van Vcare ontvangen
- Wachtwoord, door u zelf gekozen

Indien u geen gebruikersnaam of wachtwoord heeft ontvangen, dient u contact op te nemen met uw systeembeheerder of Vcare connect op support@vcareconnect.nl of 088 4 800 911.

| Welkom                          |  |
|---------------------------------|--|
| Gebruikersnaam                  |  |
| chantal@vcareconnect.nl         |  |
| Wachtwoord                      |  |
|                                 |  |
| Inloggen<br>Wachtwoord vergeten |  |

Indien u uw wachtwoord vergeten bent, kunt u op **[Wachtwoord vergeten]** klikken. Na het invullen van uw e-mailadres ontvangt u vervolgens per e-mail een link om uw wachtwoord aan te passen.

Wanneer het door u ingevulde e-mailadres niet bij Vcare voor deze applicatie bekend is, ontvangt u een foutmelding.

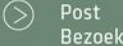

088 4 800 900 www.vcareconnect.nl info@vcareconnect.nl

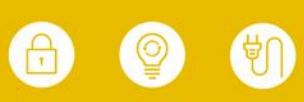

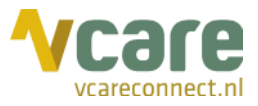

Na het inloggen krijgt u een overzicht van diverse modules/diensten die u bij Vcare kunt afnemen. De modules die u niet kunt selecteren zijn niet geactiveerd, neem hiervoor contact op met Vcare.

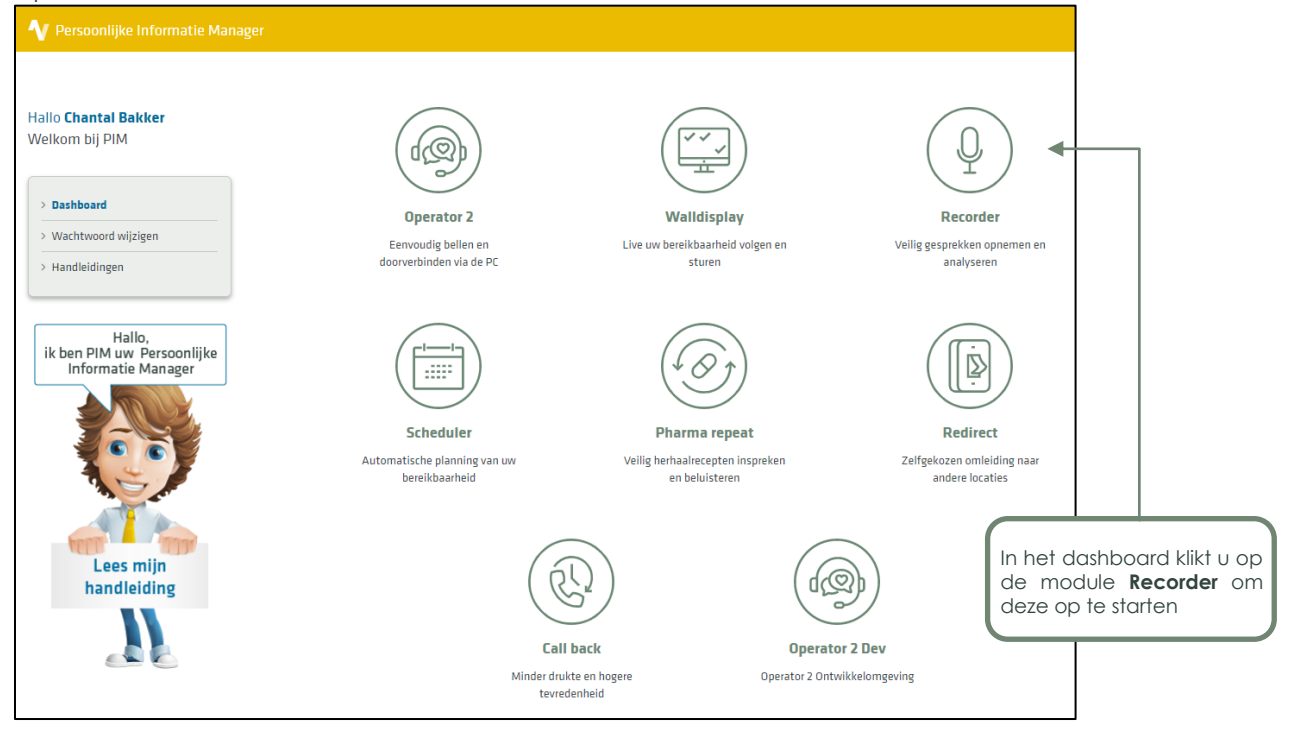

Klik op de module **Recorder** om deze te starten. Uw webbrowser zal de applicatie starten in het actieve venster.

Als extra beveiliging heeft u bij elke nieuwe sessie een nieuwe verificatie-token nodig. De token kan ontvangen worden per e-mail of per sms. Zowel uw e-mailadres als uw mobiele telefoonnummer voor het ontvangen van de sms zijn reeds ingesteld door Vcare en gekoppeld aan uw gebruikersnaam. Kies in onderstaand veld of u de token wilt ontvangen per e-mail of per sms, en klik vervolgens op [Verstuur token]:

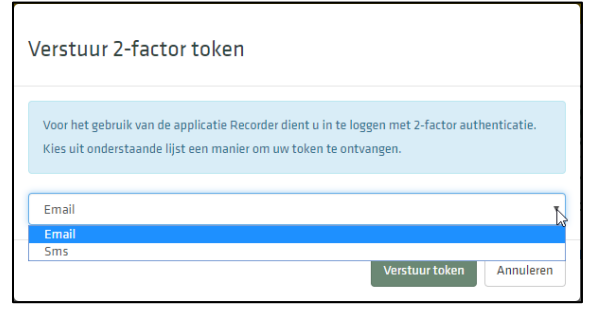

Vul vervolgens de token in die u per e-mail of sms heeft ontvangen en druk vervolgens op [Valideer token]:

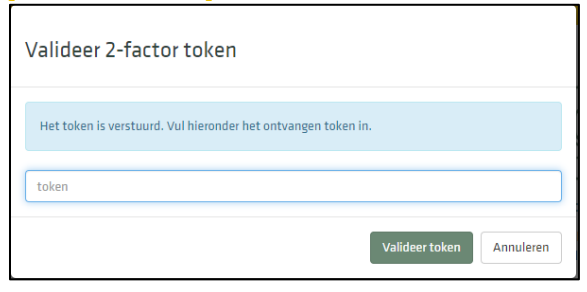

Post Bezoek

Postbus 176, 7500 AD Enschede Pantheon 2, 7521 PR Enschede Beechavenue 2, 1119 PT Schiphol – Rijk 088 4 800 900 www.vcareconnect.nl info@vcareconnect.nl

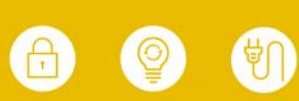

Vcare is een geregistreerd merk van V-Tel ICT B.V Pagina 5 van 8

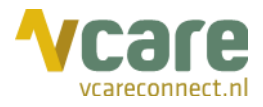

# 2. Gespreksopnames

Zodra u bent ingelogd, ziet u volgend scherm:

|                              |          |              |                    |                          |         | Gesprekken      | Logbestanden Welk         | om Chantal Bakker   Uitloggen 📥                                                 |  |
|------------------------------|----------|--------------|--------------------|--------------------------|---------|-----------------|---------------------------|---------------------------------------------------------------------------------|--|
| Gespreksopnames              |          |              |                    |                          |         |                 |                           |                                                                                 |  |
| Gezocht naar:                |          |              | Zoeken<br>Zoekterm | Zoeken Uitgebreid zoeken |         |                 |                           |                                                                                 |  |
| Gesprek ID Starttijd 🗸       | Duur     | Vanaf nummer | Naar nun           | nmer Vanaf medew         | erker N | laar medewerker | Gearchiveerd              |                                                                                 |  |
| 26098427 02-12-2019 11:03:43 | 00:00:27 | 205          | 203                | Chantal Bakk             | er P    | Piet Jansen     | Nee                       | ▶ 🛓                                                                             |  |
| 26098428 02-12-2019 11:03:43 | 00:00:27 | 203          | 203                | Chantal Bakk             | er C    | 'hantal Bakker  | Nee                       | ▶ ₹                                                                             |  |
| 26098415 02-12-2019 11:02:43 | 00:00:51 | 31884800     | 3185773            |                          | c       | hantal Bakker   | Nee                       | ▶ 🛓                                                                             |  |
| 26098400 02-12-2019 11:01:31 | 00:00:32 | 203          | 205                | Piet Jansen              | c       | hantal Bakker   | Nee                       | ▶ 📥                                                                             |  |
| 26098399 02-12-2019 11:01:30 | 00:00:33 | 205          | 205                | Piet Jansen              | P       | Piet Jansen     | Nee                       | ▶ 📥                                                                             |  |
| 26098382 02-12-2019 11:00:43 | 00:00:40 | 31884800     | 3185773            |                          | c       | hantal Bakker   | Nee                       | ▶ 🛓                                                                             |  |
| 26098369 02-12-2019 10:59:28 | 00:01:01 | 203          | 203                | Chantal Bakk             | rr C    | hantal Bakker   | Nee                       | ▶ 🛓                                                                             |  |
| 26098370 02-12-2019 10:59:28 | 00:01:01 | 205          | 203                | Chantal Bakk             | er P    | Piet Jansen     | Nee                       | ▶ 📥                                                                             |  |
| 19 н ∢ 1 → н                 |          |              |                    |                          |         |                 |                           | items 1 - 8 van 8                                                               |  |
| Cesprekken                   |          |              |                    |                          |         |                 |                           |                                                                                 |  |
|                              |          |              |                    |                          |         | © 201           | 9 Vcare   Recorder v3.1.0 | ()<br>()<br>()<br>()<br>()<br>()<br>()<br>()<br>()<br>()<br>()<br>()<br>()<br>( |  |

Hier ziet u een overzicht van alle opgenomen gesprekken binnen uw organisatie. Hier heeft u de volgende opties:

- Gesprekken inzien
- Gesprekken inzien en beluisteren
- Gesprekken inzien, beluisteren en opslaan (buiten de beveiligde applicatie Recorder)

U kunt de kolommen sorteren door op de kolomnamen te klikken.

## 2.1 Gespreksopnames beluisteren

U kunt een bericht beluisteren door te klikken op de 'play'-knop te klikken, 🖻 . Er opent dan een pop-upscherm met details van de geselecteerde opname:

| + Recorder                                          | 1                                        | × |
|-----------------------------------------------------|------------------------------------------|---|
| Starttijd                                           | 02-12-2019 11:03:43                      |   |
| Duur                                                | 00:00:27                                 |   |
| Vanaf nummer                                        | 205                                      |   |
| Naar nummer                                         | 203                                      |   |
| Vanaf medewerker                                    | Chantal Bakker                           |   |
| Naar medewerker                                     | Piet Jansen                              |   |
| Het is mogelijk dat u persoonlijke en/of<br>krijgt. | medisch inhoudelijke informatie te horen |   |
| Het afspelen van gespreksopnames wor                | dt geregistreerd.                        |   |
| Weet u zeker dat u dit gesprek wilt afsp            | elen?                                    |   |
|                                                     |                                          |   |
| Ja                                                  | Nee                                      |   |

Als u op 'Ja' klikt wordt de opname afgespeeld, kiest u 'Nee' dan sluit het pop-upscherm weer.

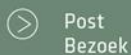

088 4 800 900 www.vcareconnect.nl info@vcareconnect.nl

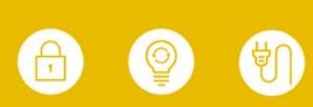

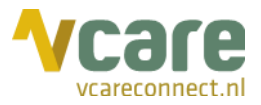

Indien u op 'Ja' klikt, opent de opname:

| + Recorder                |
|---------------------------|
|                           |
|                           |
|                           |
|                           |
| ■ 00:00:02 / 00:00:25 ◄ ● |
|                           |

U kunt dit ingesproken bericht afsluiten door op het kruisje te klikken rechts bovenin het scherm van de pop-up (rood omrand).

#### 2.2 Gespreksopnames opslaan

U kunt een bericht opslaan door op de 'download'-knop te klikken, 🛃 . Zodra u deze aanklikt, opent het volgende pop-upscherm:

| 🕂 Recorder                                                                     | ×                                        |
|--------------------------------------------------------------------------------|------------------------------------------|
| Starttijd                                                                      | 02-12-2019 11:03:43                      |
| Duur                                                                           | 00:00:27                                 |
| Vanaf nummer                                                                   | 205                                      |
| Naar nummer                                                                    | 203                                      |
| Vanaf medewerker                                                               | Chantal Bakker                           |
| Naar medewerker                                                                | Piet Jansen                              |
| Het gesprek wordt als mp3 bestand opg<br>buiten onze high secure telefonieomge | geslagen in uw downloadmap,<br>ving.     |
| Het is mogelijk dat u persoonlijke en/of<br>krijgt.                            | medisch inhoudelijke informatie te horen |
| Het downloaden van gespreksopnames                                             | wordt geregistreerd.                     |
| Weet u zeker dat u dit gesprek wilt dow                                        | mloaden?                                 |
|                                                                                |                                          |
| Ja                                                                             | Nee                                      |

Als u op 'Ja' klikt, wordt het gesprek in mp3-formaat opgeslagen in uw persoonlijke downloadmap.

<u>Belangrijk:</u> Houdt u er rekening mee dat uw downloads buiten de high secure Vcare omgeving worden bewaard, wat buiten onze aansprakelijkheid valt. Wij adviseren u daarom dringend de opnames alleen in een veilige omgeving te downloaden. Neem bij twijfel contact op met uw leidinggevende of uw ICT-beheerder.

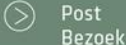

Postbus 176, 7500 AD Enschede Pantheon 2, 7521 PR Enschede Beechavenue 2, 1119 PT Schiphol – Rijk 088 4 800 900 www.vcareconnect.nl info@vcareconnect.nl

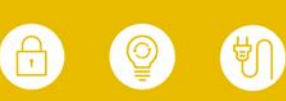

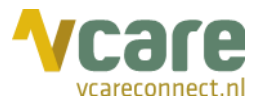

# 2.3 Gespreksopnames zoeken

Door het invullen van een zoekterm kunt u bepaalde gespreksopnames eenvoudiger opzoeken. In het zoekveld kunt u (een deel van) een telefoonnummer of een naam van een medewerker invullen. In dit voorbeeld wordt gezocht met de zoekterm 'Piet'; vervolgens worden de opnames van alle gesprekken van of naar Piet Jansen getoond:

| Gespreksopnames                       |          |              |             |                          |                 |              |                   |  |
|---------------------------------------|----------|--------------|-------------|--------------------------|-----------------|--------------|-------------------|--|
| Gezocht naar:                         |          | l            | Zoeken      |                          |                 |              |                   |  |
| Zoekterm Piet                         |          | ×            | Zoekterm    | Piet                     |                 |              |                   |  |
| · · · · · · · · · · · · · · · · · · · |          |              |             | Zoeken Uitgebreid zoeken |                 |              |                   |  |
|                                       |          |              |             |                          |                 |              |                   |  |
| Gesprek ID Starttijd 🗸                | Duur     | Vanaf nummer | Naar nummer | Vanaf medewerker         | Naar medewerker | Gearchiveerd |                   |  |
| 26098427 02-12-2019 11:03:43          | 00:00:27 | 205          | 203         | Chantal Bakker           | Piet Jansen     | Nee          | ▶ ≛               |  |
| 26098400 02-12-2019 11:01:31          | 00:00:32 | 203          | 205         | Piet Jansen              | Chantal Bakker  | Nee          | ▶ ≛               |  |
| 26098399 02-12-2019 11:01:30          | 00:00:33 | 205          | 205         | Piet Jansen              | Piet Jansen     | Nee          | ▶ ≛               |  |
| 26098370 02-12-2019 10:59:28          | 00:01:01 | 205          | 203         | Chantal Bakker           | Piet Jansen     | Nee          | ▶ ≛               |  |
| 19⊊ н ∢ 1 → н                         |          |              |             |                          |                 |              | items 1 - 4 van 4 |  |
| Gesprekken                            |          |              |             |                          |                 |              |                   |  |

Bij het zoeken aan de hand van een telefoonnummer dient u er rekening mee te houden dat het systeem gebruikmaakt van de internationale weergave van telefoonnummers, dus 11 cijfers. Zoekt u bijv. op "06460" dan zullen er geen resultaten zijn, zoekt u op "316460" krijgt u als resultaat "06460..."

U kunt nauwkeuriger zoeken met 'Uitgebreid zoeken':

| Zoeken   |                          |
|----------|--------------------------|
| Zoekterm |                          |
|          | Zoeken Uitgebreid zoeken |
|          | 3                        |

U krijgt dan een venster waarin u kunt zoeken op specifieke kenmerken van het gesprek, zoals de datum waarop het gesprek plaatsvond of het nummer van de beller. U kunt hier bijvoorbeeld als zoekterm de naam Piet Jansen invullen en als 'Vanaf nummer' 203:

| Uitgebreid zoeken |             |  |     |            | ×       |
|-------------------|-------------|--|-----|------------|---------|
| Zoekterm          |             |  |     |            |         |
| Vanaf nummer      | 203         |  |     |            |         |
| Naar nummer       |             |  |     |            |         |
| Starttijd         | vanaf       |  | t/m |            |         |
| Vanaf medewerker  |             |  |     |            |         |
| Naar medewerker   | Piet Jansen |  |     |            |         |
| Gearchiveerd      | Toon alles  |  |     |            | Ŧ       |
| Call ID           |             |  |     |            |         |
|                   |             |  |     | Zoeken Anr | nuleren |

De resultaten worden als volgt weergegeven:

| Gespreksopnames              |             |          |              |             |                          |                 |              |                   |
|------------------------------|-------------|----------|--------------|-------------|--------------------------|-----------------|--------------|-------------------|
| Gezocht naar:                |             |          |              | Zoeken      |                          |                 |              |                   |
| Vanaf nummer                 | 203         |          | ×            | Zoekterm    |                          |                 |              |                   |
| Vanaf medewerker             | Piet Jansen |          | ×            |             | Zoeken Uitgebreid zoeken |                 |              |                   |
|                              |             |          |              |             |                          |                 |              |                   |
| Gesprek ID Starttijd 🕶       |             | Duur     | Vanaf nummer | Naar nummer | Vanaf medewerker         | Naar medewerker | Gearchiveerd |                   |
| 26098400 02-12-2019 11:01:31 |             | 00:00:32 | 203          | 205         | Piet Jansen              | Chantal Bakker  | Nee          | ▶ 🛓               |
| 5 н ∢ 1 → н                  |             |          |              |             |                          |                 |              | items 1 - 1 van 1 |
| Gesprekken                   |             |          |              |             |                          |                 |              |                   |

Links van het zoekscherm ziet u de items waarnaar u gezocht heeft. Achter elk zoekcriterium staat een kruisje. Als u op het kruisje klikt, verwijdert u dit zoekcriterium.

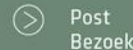

088 4 800 900 www.vcareconnect.nl info@vcareconnect.nl

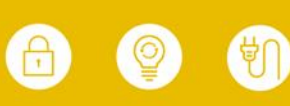

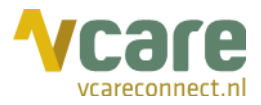

# 3. Logbestanden

Logbestanden geven inzicht in het gebruik van de Recorder. Indien u hiertoe rechten heeft, kunt u hier zien welke gesprekken wanneer en door wie beluisterd of gedownload zijn. Alle handelingen die gedaan zijn in de module Recorder worden 'gelogd', in de logbestanden heeft u hier inzicht in. De logbestanden kunt u vinden door rechts bovenin in het scherm op 'Logbestanden' te klikken:

| VCare Recorder Gesprekke | Logbestanden | Welkom Chantal Bakker   Uitloggen 🗕 |
|--------------------------|--------------|-------------------------------------|
|                          |              |                                     |

U krijgt vervolgens een dergelijk overzicht:

| ۷۵    | are Recorder       |                     |               | Gesprekken Logbestanden | Welkom Chantal Bakker   Uitloggen 🗕 |              |             |                  |                   |
|-------|--------------------|---------------------|---------------|-------------------------|-------------------------------------|--------------|-------------|------------------|-------------------|
| L     | ogbestanden        |                     |               |                         |                                     |              |             |                  |                   |
| 6     | ezocht naar:       |                     |               | Zoeken<br>Zoekterm      | Zoeken Uitgebreid zoeken            |              |             |                  |                   |
| Exq   | xorteer naar Excel | Datum 💌             | Gehnikersnaam |                         | Gesoreksonname                      | Vanaf nummer | Naar nummer | Vanaf medewerker | Naar medewerker   |
| 16151 | d Gedownload       | 02-12-2019 13:10:04 | evcareconnec  | t.nl                    | 26098427                            | 205          | 203         | Chantal Bakker   | Piet Jansen       |
| 16151 | / Beluisterd       | 02-12-2019 13:06:41 | @vcareconnect | t.nl                    | 26098427                            | 205          | 203         | Chantal Bakker   | Piet Jansen       |
| 16151 | Gedownload         | 02-12-2019 13:00:52 | @vcareconnec  | t.nl                    | 26098400                            | 203          | 205         | Piet Jansen      | Chantal Bakker    |
| 16150 | Beluisterd         | 02-12-2019 13:00:42 | @vcareconnec  | t.nl                    | 26098400                            | 203          | 205         | Piet Jansen      | Chantal Bakker    |
| 16150 | 4 Beluisterd       | 02-12-2019 12:59:14 | @vcareconnec  | t.nl                    | 26098427                            | 205          | 203         | Chantal Bakker   | Piet Jansen       |
| 9     | H 4 1 > H          |                     |               |                         |                                     |              |             |                  | items 1 - 5 van 5 |
| Log   | bestanden          |                     |               |                         |                                     |              |             |                  |                   |

Onder 'Handeling' en 'Gebruikersnaam' kunt u zien welke collega welke handeling heeft gedaan bij het betreffende bericht. Net zoals bij 'Gesprekken' kunt u ook eenvoudig en uitgebreid zoeken in de logbestanden.

Heeft u geen knop met 'Logbestanden', dan heeft u geen rechten tot het inzien van de logbestanden.

Wenst u wijzigingen te maken in de toekenning van deze rechten, dan kunt u contact opnemen met uw systeembeheerder of Vcare connect op <u>support@vcareconnect.nl</u> of 088 4 800 911.

## 3.1 Logbestanden zoeken

In 'Logbestanden' bestaat ook de mogelijkheid om te zoeken. Net als bij de opnames kunt u direct een zoekterm ingeven, maar u kunt ook gerichter zoeken via de knop **[Uitgebreid** zoeken].

## 3.2 Logbestanden downloaden

U kunt uw logbestanden ook downloaden in CSV-formaat via de knop [Exporteer naar Excel].

<u>Belangrijk</u>: Net als bij gespreksopnames geldt dat uw gedownloade logbestanden buiten de high secure Vcare omgeving worden bewaard, wat buiten onze aansprakelijkheid valt. Wij adviseren u de logbestanden alleen in een veilige omgeving te downloaden. Neem bij twijfel contact op met uw leidinggevende of uw ICT-beheerder.

 $\odot$  |

088 4 800 900 www.vcareconnect.nl <u>info@vc</u>areconnect.nl